# P-HAB (High-Altitude Balloon) 5V User Manual

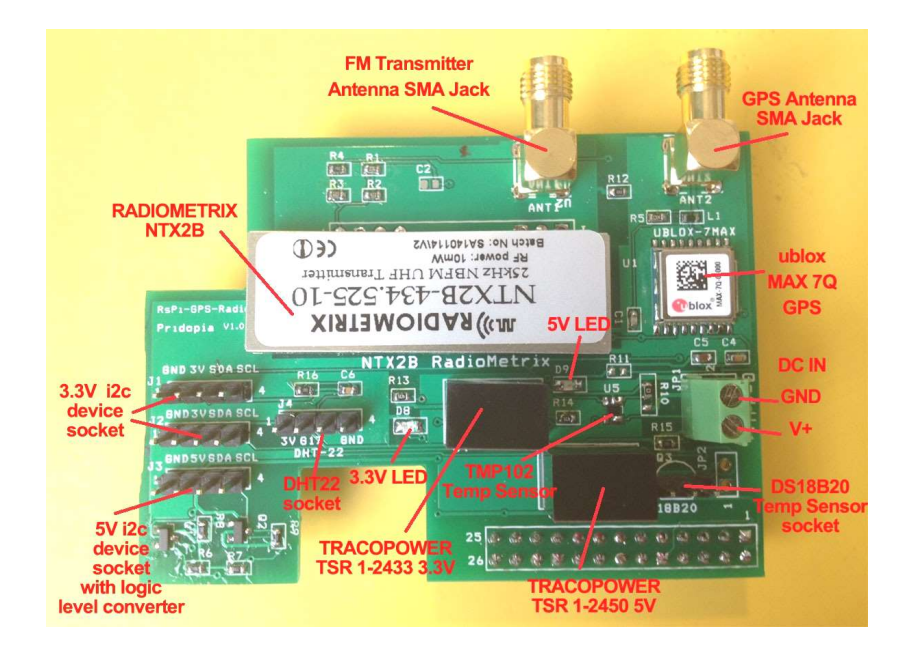

DC input use DC  $9V \sim 12V$ 

## 1. Enable serial Port

### **Raspberry Pi Serial Port Usage**

The serial port on the Raspberry Pi is configured as default for console input/output. This allows you to login and interact with the Raspberry Pi via the serial port but you cannot use the serial port with your programs. To use the serial port with other programs and hardware such as modems, arduino boards etc you need to disable the console login.

## To Disable Serial Port Login

You need to edit two files in order to use the serial port with your own programs.

When the Raspberry Pi boots, the bootup information is sent to the serial port. You can disable this by editing the/**boot/cmdline.txt** file The contents of the file look like this dwc\_otg.lpm\_enable=0 console=ttvAMA0.115200 kgdboc=ttyAMA0.115200 console=tty1 root=/dev/mmcblk0p2 rootfstype=ext4 elevator=deadline rootwait Remove all references to ttyAMA0 so the file looks like this: dwc otg.lpm enable=0 console=tty1 root=/dev/mmcblk0p2 rootfstype=ext4 elevator=deadline rootwait Save the file to save your changes. The second file to edit is /etc/inittab Edit using: sudo nano /etc/inittab The /etc/ inittab file has the command which enables the login prompt which needs to be disabled. Near the end of the file will be a line similar to this: respawn:/sbin/getty -L ttyAMA0 115200 vt100 Disable this line by adding a # character to the beginning. #respawn:/sbin/getty -L ttvAMA0 115200 vt100 Save the file. You should then reboot your raspberry pi with the following command

## sudo shutdown -r now

### Serial port setting detail in our web site

http://www.pridopia.co.uk/rs-pi-set-serial.html

1.Make sure your I2C driver are enable To enable it all you need to do is comment out a line by putting # in front

### sudo nano /etc/modprobe.d/raspi-blacklist.conf

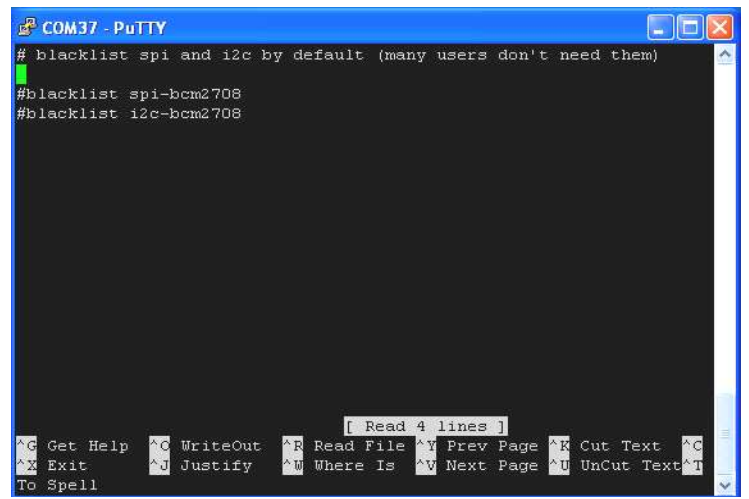

### 2. Add i2c-dev in /etc/modules by use

#### sudo nano /etc/modules

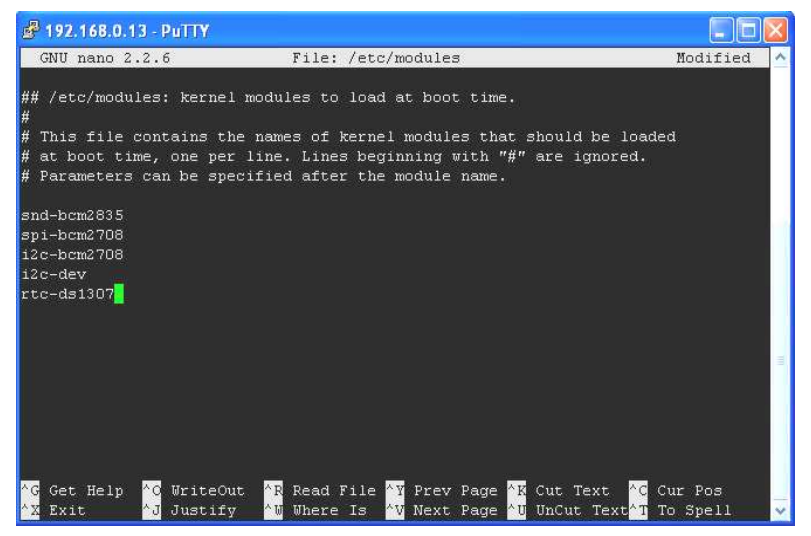

# 3. Next install the python-smbus python module: sudo apt-get install python-smbus sudo apt-get install i2c-tools

Now you are ready to use the i2c with python.

#### If you already install I2c driver,

i2cdetect -y 1 - for Raspberry Pi V2 Board

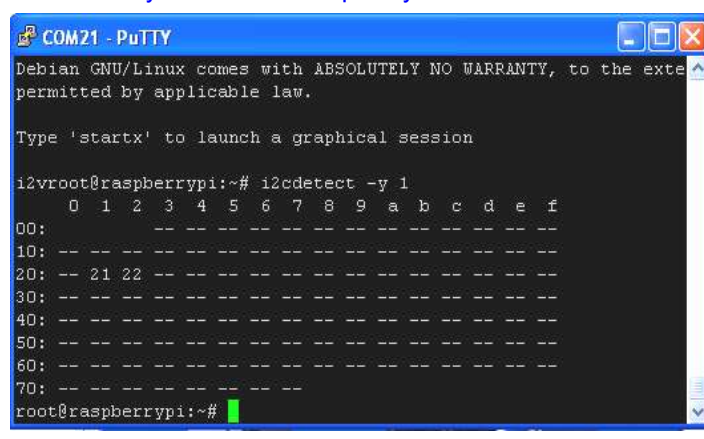

#### i2cdetect -y 0 - for Raspberry Pi V1 Board

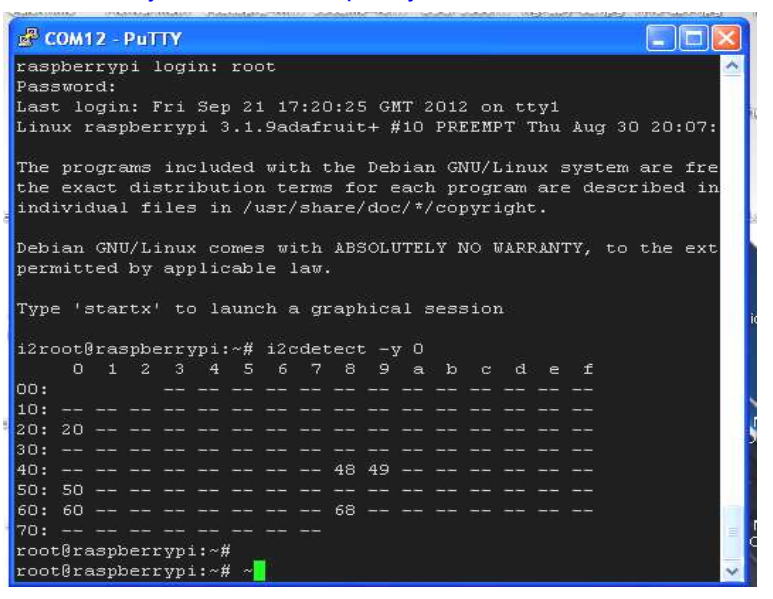

#### Download HAB software

## wget <u>http://pridopia.co.uk/pi-pgm/Installer-hab.tar</u> tar xf Installer-hab.tar python Install.py ---- install necessary software for HAB python Install-Edu.py -- install eduhab auto-login-autorun

The eduhab.py send GPS location, tmp102, DS18B20, BMP085, DHT22 information through FM UHF Transmitter, the eduhab.py have 3 commands

eduhap.py -s short data stream mode send GPS location and BMP085 Temp only ,

#### but all logs save to SD card

| eduhab.py -p      | send data also take photos every 30sec   |
|-------------------|------------------------------------------|
| eduhab.py -c prid | change the data stream "twick" to "prid" |

- 18B20 1-wire Temp sensor have problem when working together with camera, if you don't use camera you can use 18b20 Temp sensor.
- DHT22 use GPIO 17, we change to i2c base HTU21D Digital Temp & Humidity Sensor

If you don't have "BMP085", & "HTU21D" sensors setting to False in eduhab.py

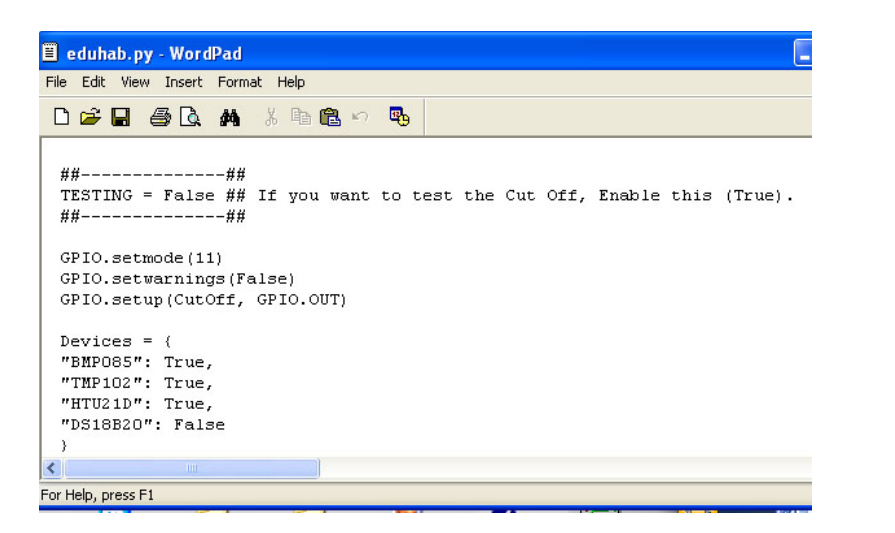

### Test & Monitor program

Win xp sdr-inatll.zip dl-fldigi-dl3.1 VBCABLEDriver PAck42b

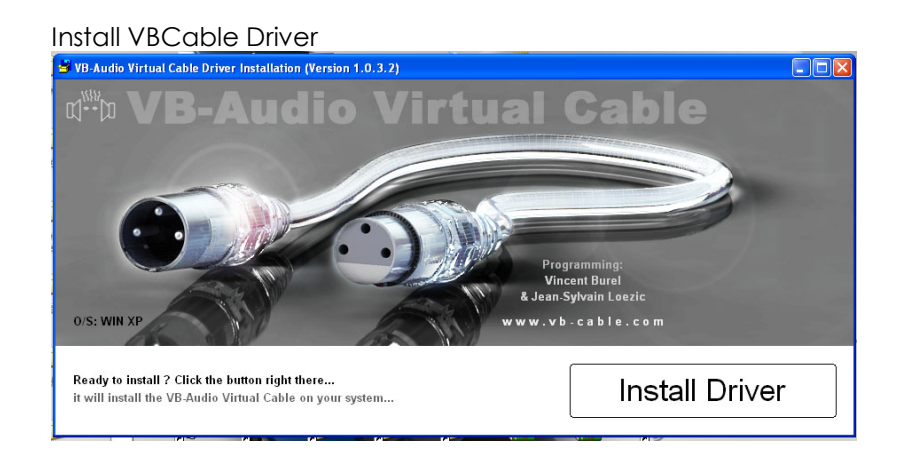

Install VBCable Audio Driver

Software will auto detect your OS -- WinXP Click "Install Driver"

| Volume     | Sounds Audio                                  | Voice    | Hardware |
|------------|-----------------------------------------------|----------|----------|
| Sound      | playback<br>Default device:<br>VB-Audio Point | ۲        | ~        |
|            | Volume                                        | Ad       | vanced   |
| Sound      | Default device:                               |          | vanced   |
| MIDI m     | usic playback                                 |          | vancea   |
| <b>1</b>   | Default device:                               |          |          |
| <u>nin</u> | Microsoft GS Wavetable                        | SW Synth | *        |
|            | Volume                                        |          | About    |
| Use o      | nly default devices                           |          |          |
|            |                                               |          |          |

In Setting-> control panel -> Sounds and Audio Devices Audio -> Sound playback -> VB-Audio Point Audio -> Sound recording -> VB-Audio Point

| Zadig                                                                                                    |                                                                                      |
|----------------------------------------------------------------------------------------------------|--------------------------------------------------------------------------------------|
| Device Options Help                                                                                                    | - Edit                                                                               |
| Driver         WinUSB (v6.1.7600.16385)         WinUSB (v6.1.7600.16385)         Image: Control of the second second sec | More Information<br>WinUSB (libusb)<br>libusb-win32<br>libusbK<br>WinUSB (Microsoft) |
| No new version of Zadig was found                                                                                                    | Zadig 2.1.0.658                                                                      |

In options choose List all Devices -> Choose Bulk-In, Interface (Interface0) (Interface0) Click "Install Driver"

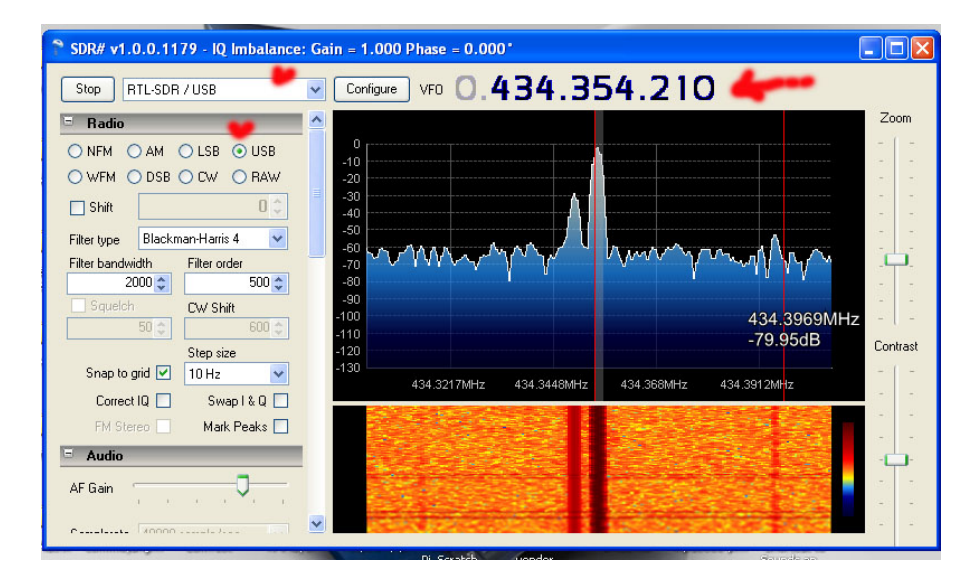

Choose RTL-SDR /USB  $\rightarrow$  radio choose USB -> Click "Play"

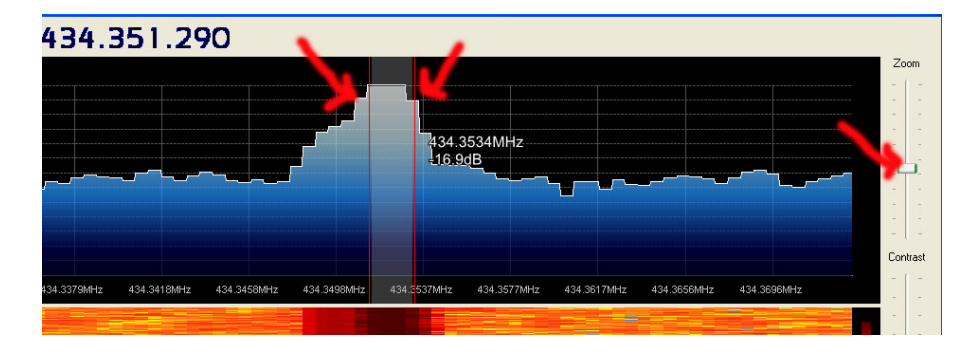

Adjust the wide and Contrast

| dl-f     | ldigi - d       | l-fldigi for High Al  | titude Balloon T | racking       |          |          |      |
|----------|-----------------|-----------------------|------------------|---------------|----------|----------|------|
| Eile (   | Op <u>M</u> ode | Configure ⊻iew E      | Jelp DL Client   |               |          |          |      |
| _        |                 | Flight                |                  |               | Payloa   | d Multi  | mode |
|          |                 |                       | 4                | Browse all    |          | <b></b>  |      |
|          | Callsign        | Time                  | Latitude         | Longitude     | Altitude | Checksum | Be   |
|          | Fldigi          | configuration         |                  |               |          |          | ×    |
| 0        | perator l       | JI Waterfall Modem:   | s Rig Audio ID   | Misc Web DL C | lient    |          |      |
| €*€ D    | Devices s       | ettings Right channel |                  |               |          |          |      |
|          |                 | - 1 -                 | 1                |               |          |          | _    |
|          |                 |                       |                  | De            | vice:    |          |      |
|          |                 |                       |                  |               |          |          |      |
| _        |                 |                       | Capture: VB-Aud  | dio Point     |          | \$       |      |
| 1        | Por             | tAudio                |                  |               |          |          |      |
| <b>N</b> |                 | •                     | Playback: VB-Auc | dio Point     |          | <b> </b> |      |
|          |                 | -                     | •                |               |          |          |      |
| - 31     | OPul            | seAudio               | Server string    |               |          |          |      |
| W        |                 |                       |                  |               |          |          |      |
| RTTY     | UFile           | I/O only              |                  |               |          |          |      |
|          |                 |                       |                  |               |          |          | - 1  |
| -1       |                 |                       |                  |               |          |          |      |
| -1       |                 |                       |                  |               |          |          |      |
|          |                 |                       |                  |               |          |          |      |
|          |                 | Restore defaults      | Apply (dl)       | Save          |          | Close /- |      |
|          |                 |                       |                  | _             |          |          | _    |

In configure -> Sound card → PortAudio Capture : choose VB-Audio Point Playback: choose VB-audio Point

| 📕 dl-fldigi - dl-fl                                                    | digi for High Altitude Balloon Tracking                                                                                                    |
|------------------------------------------------------------------------|----------------------------------------------------------------------------------------------------|
| Eile Op Mode 🖸                                                         | onfigure <u>V</u> iew <u>H</u> elp DL Client                                                                                                    |
| CW<br>Contestia<br>DominoEX<br>Hell<br>TWIQ MFSK                       | Flight     Payload       Flight     Payload       Time     Latitude       Longitude     Altitude       Check                                                                                                    |
| MT63<br>Olivia<br>SSSS<br>SSSS<br>SSSS<br>SSSS<br>SSSS<br>SSSS<br>SSSS | <ul> <li>USB &lt; \$\$TWICK,08:07:41,23,52.962035,-1.173038,07,1,57.2,0,0,25</li> <li>39,20,52.962066,-1.173068,07,1,56.0,0,0,25.30,1009.7,29</li> <li>00,21,52.96204,-1.173016,05,1,55.7,0,0,25.30,1009.7,29</li> <li>20.22.52.962041,-1.173018,05,1,57.6,0,0,25.40,1009.6,29</li> <li>RTTY-45 \$2035,-1.173038,07,1,57.2,0,0,25.40,1009.6,29</li> </ul> |
| SSSS THOR<br>Throb<br>WEFAX                                            | RTTY-50           RTTY-HAB-50           RTTY-75N           1000           1500           2000                                                                                                    |
| Navtex/SitorB<br>NBEMS modes<br>NULL<br>SSB<br>WWV                     | RTTY-75W<br>Custom                                                                                                    |
| RTTY                                                                   | 50 / 462 s/n 24 dB WARNING! Can't upload! Either in offline m                                                                                                    |

Choose RTTY -> RTTY HAB-50-> & Custom

| dl-f            | ldigi - dl-fldigi for High Altitude Balloon 1                                                                                                    | Tracking                                                                                          |                                                       |
|-----------------|----------------------------------------------------------------------------------------------------|---------------------------------------------------------------------------------------------------|-------------------------------------------------------|
| <u>E</u> ile C  | Dp Mode ⊆onfigure ⊻iew Help DL Client                                                                                                    |                                                                                                   |                                                       |
|                 | Flight                                                                                                    | Browse all                                                                                        | Payload Multi moo                                     |
| C<br>TWICK      | allsign Time Latitude                                                                                                    | Longitude Alt                                                                                     | itude Checksum<br>GOOD :-)                            |
|                 | 0.000 USB 💌 \$\$TWICK,08:12:3                                                                                                    | 1,37,52.962086,-1.17296                                                                           | 3,06,1,76.0,0,0,26.10,1009.                           |
| \$\$<br>5.000   | when UV Unberfall Mederer Die Audie TD                                                                                                    | Mine Ullah Di Glant I                                                                             |                                                       |
| \$\$<br>\$\$ CW | Dom Feld MT-63 Olivia Cont' PSK RTTY                                                                                                    | Thor Navtex Wefax                                                                                 |                                                       |
| ¢¢<br>RT        | Custom Carrier shift<br>Custom Custom shift<br>50 Baud rate<br>8 (ascii) Bits per character<br>none Parity<br>1.5 Stop bits<br>Use cross hair scope<br>Pseudo-FSK on right audio channel<br>Receive filter bandwidth<br>68 | AutoCRLF after:      72 Unshift On Space     ORX Log RTTY frequency     Ouse MARK freq     Normal | CR-CR-LF<br>characters<br>TX<br>track dr<br>AFC speed |
|                 | Restore defaults Apply (dl)                                                                                                    | Save                                                                                              | Close <-                                              |

# Change shift to about $455 \sim 460$

| 📕 dl-fldigi - dl-fldigi for High Altitude Balloon Tra | icking                                                                          |
|-------------------------------------------------------|---------------------------------------------------------------------------------|
| Eile Op Mode ⊆onfigure ⊻iew Help DL Client            |                                                                                 |
| Flight                                                | Payload Multi mode                                                              |
| \$                                                    | Browse all 😂 🔶 Auto-                                                            |
| Callsign Time Latitude                                | Longitude Altitude Checksum Bearing Distar                                      |
| тилск                                                 | GOOD :-)                                                                        |
| 0.000 USB 💽 \$\$TWICK,08:28:10,6                      | 2,52.96207,-1.17307,06,1,42.1,0,0,29.50,1009.5,31.0,0,0,0*1347                  |
| \$\$\$\$\$\$\$TWICK_08:27:06.79.52.9622011.172935.    | 06.1.93.0.0.0.29.90.1009.4.31.7.0.0.0**078                                      |
| \$\$\$\$\$\$TWICK,08:27:28,80,52.96213,-1.172953,0    | 6,1,76.2,0,0,30.00,1009.4,32.3,0,0,0*EED2                                       |
| \$\$\$\$\$\$TWICK,08:27:48,81,52.962031,-1.172981,    | 05,1,80.7,0,0,29.70,1009.5,30.7,0,0,0*1150                                      |
| \$\$\$\$\$TWICK,08:28:10,82,52.96207,-1.17307,06      | ,1,42.1,0,0,29.50,1009.5,31.0,0,0,0*1347                                        |
| \$\$\$\$\$\$TWICK,08:28:30,83,52.962067 -1.173111,    | 06,1,50.6,0,0,29.50,1009.6,30.7,0,0,0*                                          |
| 500 1000                                              | 1500 2000 2500                                                                  |
|                                                       |                                                                                 |
|                                                       | ala la su <b>d</b> en ala de la la la la de de de de de de de de de de de de de |
| WF 4 -20 F 4 70 F x1 4                                | ■ ► NORM ◀ ◀ 1244 ► ►                                                           |
| RTTY 50 / 460 s/n 23 dB                               |                                                                                 |

# Win7 Setting

Install Zadig

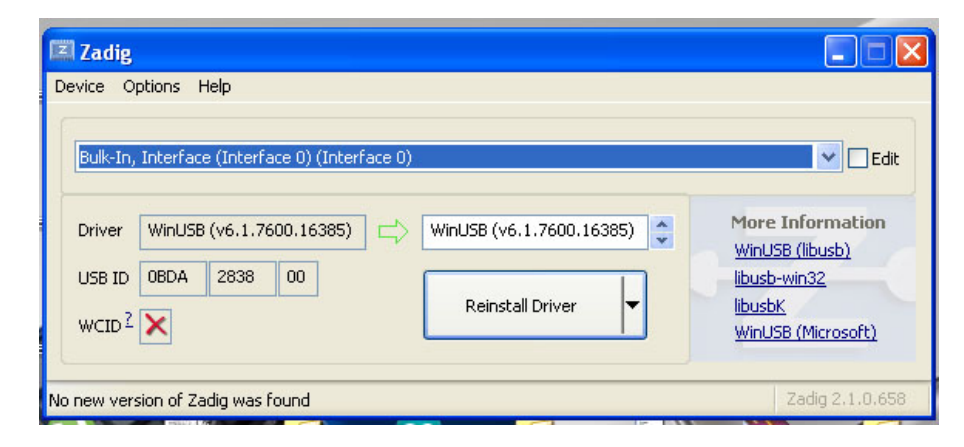

In options choose List all Devices -> Choose Bulk-In, Interface (Interface0) (Interface0) Click "Install Driver"

Install VBCable Audio Driver Software will auto detect your OS -- Win7 Click "Install Driver"

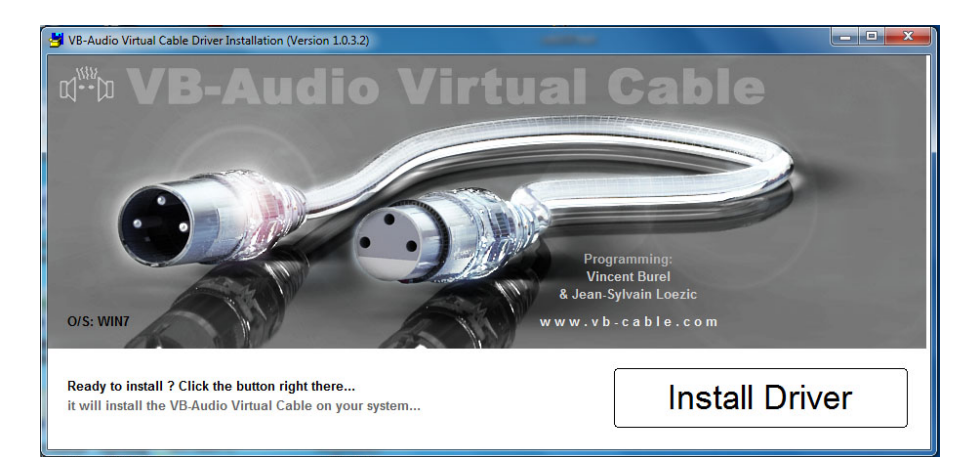

| ayback Recording Sounds Communications                           | Playback Recording Sounds Communications Select a recording device below to modify its settings: |
|------------------------------------------------------------------|--------------------------------------------------------------------------------------------------|
| Speakers<br>High Definition Audio Device<br>Ready<br>CABLE Input | Microphone<br>High Definition Audio Device<br>Ready<br>Microphone                                |
| VB-Audio Virtuai cable<br>Defauit Device                         | SDR     VB-Audio Virtual Cable     Default Device                                                |
|                                                                  |                                                                                                  |
|                                                                  |                                                                                                  |

Setting Cable Input as default & SDR as default in "Recording"

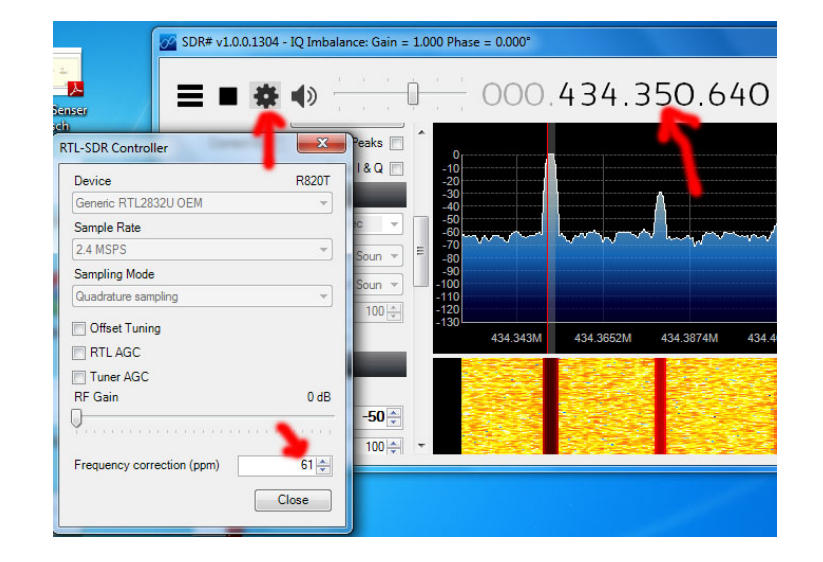

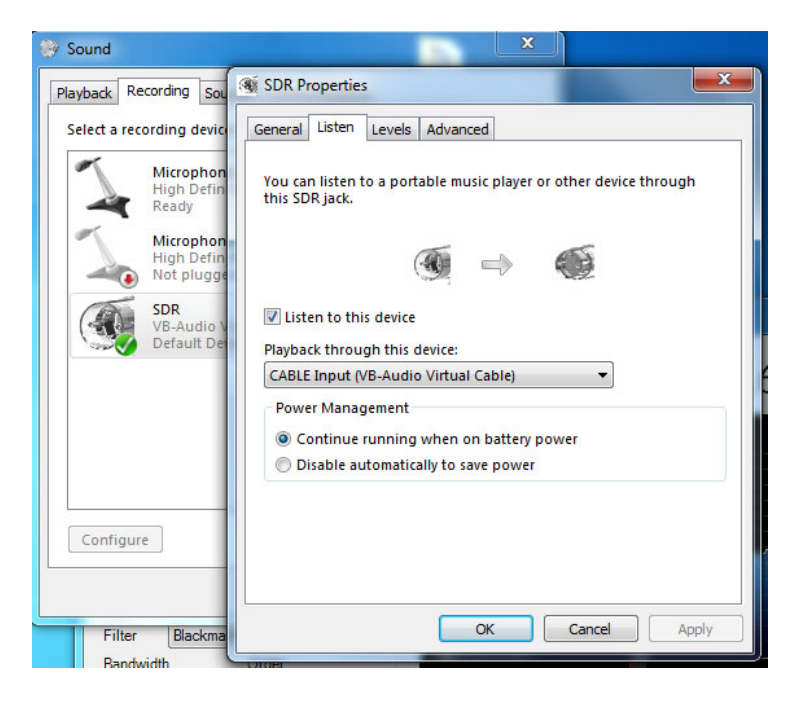

In Listen choose playback through this device as "CABLE Input (VB-Audio Vistual Cable)

Adjust Frequency correction(ppm) as the label in NTX2B-FA 434.xxx

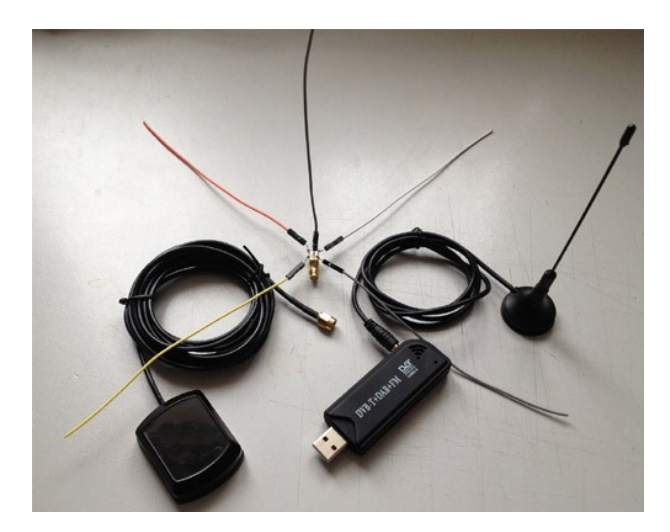

| 🗉 log - WordPad                                                                      |         |
|--------------------------------------------------------------------------------------|---------|
| File Edit View Insert Format Help                                                    |         |
|                                                                                      |         |
| EDUHAB1,00:31:33,247,52.472713,-1.909665,11,1,164.6,-24.3,57.8,-23.2,990.8,188.9,1.0 | ,22.8 🔷 |
| EDUHAB1,00:31:51,248,52.472715,-1.909626,10,1,155.7,-24.3,57.6,-23.2,990.8,188.7,1.0 | ,22.7   |
| EDUHAB1,00:32:11,249,52.472693,-1.90957,10,1,142.9,-24.3,57.6,-23.2,990.8,188.4,1.0, | 22.7    |
| EDUHAB1,00:32:31,250,52.472701,-1.909555,11,1,141.9,-24.3,57.6,-23.3,990.8,188.5,1.0 | ,22.7   |
| EDUHAB1,00:32:51,251,52.472725,-1.909566,11,1,147.4,-24.3,57.6,-23.2,990.8,188.3,1.0 | ,22.8   |
| EDUHAB1,00:33:09,252,52.472748,-1.909563,11,1,148.1,-24.3,57.8,-23.3,990.8,190.0,1.0 | ,22.7   |
| EDUHAB1,00:33:27,253,52.472775,-1.90956,11,1,149.5,-24.3,57.6,-23.2,990.8,188.4,1.0, | 22.8    |
| EDUHAB1,00:33:47,254,52.472706,-1.909581,09,1,145.1,-24.3,57.7,-23.2,990.8,188.7,1.0 | ,22.7   |
|                                                                                      | 2       |

# GPS antenna & FM antenna &

#### USB SDR Encoder (RTL2832U-based DVB-T devices (RTL-SDR)

the eduhab.py send GPS location, tmp102, DS18B20, BMP085, DHT22 information through FM UHF Transmitter, the eduhab.py have 3 commands

eduhap.py -s short data stream mode send GPS location and BMP085 Temp only , but all logs save to SD card

eduhab.py -p send data also take photos every 30sec

eduhab.py -c prid change the data stream "twick" to "prid"

#### 🗬 192.168.0.28 - PuTTY

root@raspberrypi:~# cd .. root@raspberrypi:/# cd /home/pi root@raspberrypi:/home/pi# cd edu-hab root@raspberrypi:/home/pi# cd edu-hab root@raspberrypi:/home/pi# cd edu-hab # root@raspberrypi:/home/pi# cd edu-hab# sudo python eduhab.py Acquired this data string from serial: \$GPGGA,091711.00,5257.72105,N,00110.38025 , W,2,11,0.86,66.8,M,47.2,M,0000\*7D 181 98 5 5 1 1 2 0 6 5 5 5 91 \$GPGGA,091711.00,5257.72105,N,00110.38025,W,2,11,0.86,66.8,M,47.2,M,0000\*7D Thu Mar 27 09:17:00 GMT 2014 now sending the following: \$\$TWICK,09:17:11,0,52.962016,-1.173003,11,1,66.8,21.7 ,29.9,21.2,1008.0,44.1,24.0,21,9\*D6F2 Acquired this data string from serial: \$GPGGA,091723.00,5257.72169,N,00110.38014 ,W,2,11,0.86,66.3,M,47.2,M,0000\*7F

### data format EDUHAB1,00:33:27,253,52.472775,-1.90956,11,1,149.5,-24.3,57.6,-23.2,990.8,188.4,1.0,22.8

|               |                | EDUHAB1        | callsign       |                       |
|---------------|----------------|----------------|----------------|-----------------------|
|               |                | 00:33:27       | TIME           |                       |
|               |                | 253 LO         | G COUNTER      |                       |
| 5             | 2.472775,-1.9  | 0956 latitu    | ide, longitude | GPS location          |
|               | 11 satellit    | es u           | blox Max 7Q G  | PS module             |
|               | 1 flightmo     | ode uk         | olox Max 7Q GI | PS module             |
|               | 149.5 alti     | tude ı         | ublox Max 7Q   | GPS module            |
| -             | 24.3 -24.3 -24 | .3 -24.3 -24.3 | -24.3 temp     | DHT22 -               |
|               | -              | Гетр Extern    | al GPIO17      |                       |
|               | 57.6 hum       | idity DHT      | 22 - Humidity  | GPIO 17               |
| -23.2 te      | mp2            | BMP085 - Te    | mp External    | i2c adress 77dress 77 |
| <b>990.</b> 8 | pressures      | 2 BMP085       | - Pressure     | i2c adress 77         |
| 188.4         | alt2           | BMP085         | - altitude     | i2c adress 77         |
| 1.0           | temp3          | TMP102 -       | on board Ten   | np i2c address 49     |
| 22.8          | temp4          | DS18B20        | - Temp Extern  | nal 1-Wire GPIO 4     |

### Tracking using a SDR software-defined radio (SDR)

Run sdrsharp.exe and you will see the following window

| SDR# v1.0.0.1179 - IQ Imbalance: Gain = | 1.000 Phase = 0.000"                                                                                                    |          |
|-----------------------------------------|----------------------------------------------------------------------------------------------------|----------|
| Stop RTL-SDR / USB                      | Configure VF0 ○, 434, 322,973     Configure VF0 ○, 434, 322,973     Configure VF0 ○, 434, 322, 973     Configure VF0 ○, 434, 322, 973     Configure VF0 ○, 434, 322, 973     Configure VF0 ○, 434, 322, 973     Configure VF0 ○, 434, 322, 973     Configure VF0 ○, 434, 322, 973     Configure VF0 ○, 434, 322, 973     Configure VF0 ○, 434, 322, 973     Configure VF0 ○, 434, 322, 973     Configure VF0 ○, 434, 324, 324, 324     Configure VF0 ○, 434, 344, 344, 344     Configure VF0 ○, 434, 344, 344, 344     Configure VF0 ○, 434, 344, 344, 344     Configure VF0 ○, 434, 344, 344, 344     Configure VF0 ○, 434, 344, 344, 344     Configure VF0 ○, 434, 344, 344, 344, 344     Configure VF0 ○, 434, 344, 344, 344, 344, 344, 344, 3 |          |
| Radio                                   |                                                                                                    | Zoo      |
| ⊙NFM ⊙AM ⊙LSB @USB                      |                                                                                                    |          |
| 🖯 WFM 🔘 DSB 🔘 CW 🔘 RAW                  | -10                                                                                                    |          |
| Shift 0                                 |                                                                                                    |          |
| Filter type Blackman-Harris 4 •         |                                                                                                    |          |
| Filter bandwidth Filter order           |                                                                                                    |          |
| 4000 🚔 800 🜩                            |                                                                                                    | <b>.</b> |
| Squeich CW Shift                        |                                                                                                    | -        |
| Step size                               | -110                                                                                                    | Con      |
| Snap to grid 📃 10 Hz 🔹                  | -120                                                                                                    | 1        |
| Correct IQ Swap I & Q                   | 434.3212/MHz 434.3221/MHz 434.328MHz 434.3239MHz 434.3248MHz 434.3267MHz 434.3268MHz 434.3276MHz 434.3276MHz 434.3276MHz                                                                                                    |          |
| FM Stereo 🗌 Mark Peaks 🕅                |                                                                                                    |          |
| Audio                                   |                                                                                                    | - C      |
| AF Gain                                 |                                                                                                    |          |
|                                         |                                                                                                    | 1.1      |
| Samplerate 48000 sample/sec 👻           |                                                                                                    |          |
| nput [MME] Microsoft Sound *            |                                                                                                    |          |
| Output [MME] Microsoft Sound ~          |                                                                                                    |          |
| atency (ms) 100                         |                                                                                                    |          |
| Unity Gain Filter Audio                 |                                                                                                    |          |
| AGC                                     |                                                                                                    | 1.1      |
| FFT Display                             |                                                                                                    |          |
| Frequency Manager (Plugin)              |                                                                                                    |          |
| Recording (Plugin)                      |                                                                                                    |          |
| LIGHT POISE PRODUCTION (PLKIN)          |                                                                                                    |          |
|                                         |                                                                                                    |          |

open DL-Fldigi, click Configure  $\rightarrow$  Sound Card Click Capture  $\rightarrow$  SDR(Virtual Audio Cable)

You should now be able to click on the payload as normal and decode :

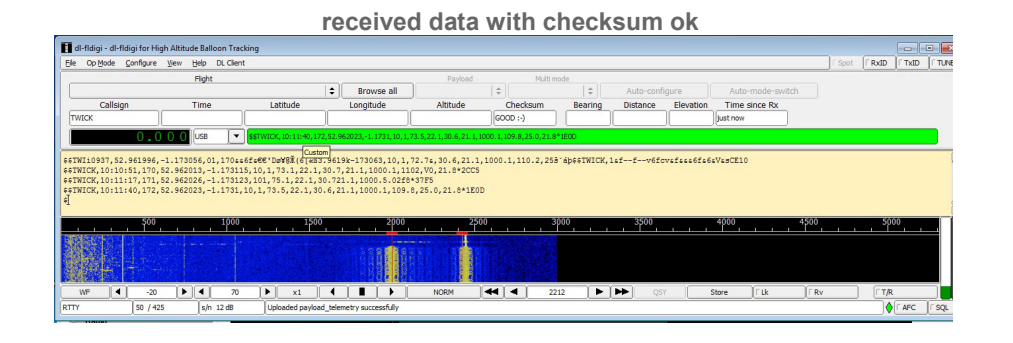

#### received data with checksum error

| 🚺 dl-fldigi - dl-fldigi for Hig                                                                                                    | gh Altitude Balloon Tr                                                                                                 | acking                                                                                           |                                                                                           |                                                                                |                                        |                                   |                                       |                                             |                        |             | •      |
|----------------------------------------------------------------------------------------------------|----------------------------------------------------------------------------------------------------|--------------------------------------------------------------------------------------------------|-------------------------------------------------------------------------------------------|--------------------------------------------------------------------------------|----------------------------------------|-----------------------------------|---------------------------------------|---------------------------------------------|------------------------|-------------|--------|
| Ele Op Mode Configure                                                                                                    | Yew Help DL Cli                                                                                                    | ent                                                                                              |                                                                                           |                                                                                |                                        |                                   |                                       |                                             | í Spot í               | RxID        | TUN    |
|                                                                                                    | Flight                                                                                                    |                                                                                                  | Browse all                                                                                | Payload                                                                        | Multi mo                               | de<br>  \$                        | Auto-configure                        | Auto-mode-switch                            |                        |             |        |
| Callsign                                                                                                    | Time                                                                                                    | Latitude                                                                                         | Longitude                                                                                 | Altitude                                                                       | Checksum<br>BAD :-{                    | Bearing D                         | Distance Elevation                    | Time since Rx<br>3s                         |                        |             |        |
| 0.0                                                                                                    |                                                                                                    | * \$\$TWICK, 10: 14:08, 1-8                                                                      | 1,52.962046,-1.1731,12,1,6                                                                | 1.5,22¶^₽,21.1,1000.                                                           | 1,~*#\$5.^9,21.9*082>                  |                                   |                                       |                                             |                        |             |        |
| \$\$TWICK, 10:11:40, 172,<br>\$\$WICK, 10:12:03, 173, 5<br>\$\$TWICK, 10:12:52, 175,<br>\$\$TWICK, 10:12:52, 175,<br>\$\$TWICK, 10:13:22, 176,<br>\$\$TWICK, 10:14:31, 179, 5 | 52.962023,-1.173<br>2.962013,-1.1730<br>52.96203,-1.1730<br>52.962023,-1.1730<br>52.962023,-1.1730<br>2.962033,-1.1730 | 1,10,1,73.5,22.1,30<br>63,11,1,71.5,2.1,30<br>55,12,1,63.9,22.2,3<br>065,09,1,60.6,22.2,<br>65,[ | .6,21.1,1000.1,109.1<br>.6,21.1,1000.1,110.<br>0.6,21.1,1000.1,110<br>302-2V4+*4966TWICK, | 8,25.0,21.8*1E0D<br>#46p\$\$TWICK,10:1:<br>1,25.0,21.9*222<br>10:13:45,`*3#f#6 | 2:26,174,52.9620;<br>4<br>t-v663Y 1.1, | 21,-1.173046,11<br>109.6,26-üpssT | ,1,68.4,22.r≢⊄€1<br>WICK,10:14:08,18, | ,109.6,25.0,21.9*621<br>52.962046,-1.1731,1 | 05<br>2,1,61.5,22,21.1 | ,1000.1,5., | 21.9*0 |
|                                                                                                    | 190                                                                                                    | 0 1500                                                                                           | 2000                                                                                      | 2500                                                                           | 30                                     | 00                                | 3500                                  | 4000                                        | 4500                   | 5000        |        |
| WF 4 -20<br>RTTY 50 / 42                                                                                                    | ▶ ◀ 7<br>5 s/n 23 dB                                                                                                   | 0   •   x1                                                                                       | <   ■   <b>→</b>                                                                          | NORM                                                                           | <b>44</b>   <b>4</b>   221             | 2                                 | • Q5Y                                 | Store   F Lk                                | [ Rv                   | ſ T/R       | [ SQ   |

|                                                                                                    |                                                                                                    |                                                                                               | shor                       | t data        | strear       | n mo        | de                    |           |                             |             |                  |        |
|----------------------------------------------------------------------------------------------------|----------------------------------------------------------------------------------------------------|-----------------------------------------------------------------------------------------------|----------------------------|---------------|--------------|-------------|-----------------------|-----------|-----------------------------|-------------|------------------|--------|
| dl-fldigi - dl-fldigi for High Al                                                                                                    | Ititude Balloon Trac                                                                                       | king                                                                                          |                            |               |              |             |                       |           |                             |             |                  |        |
| Elle Op Mode Configure Vie                                                                                                    | w Help DL Client                                                                                           | t                                                                                             |                            |               |              |             |                       |           |                             | ſ s         | pot [ RxID       | ∫ TxID |
|                                                                                                    | Flight                                                                                                    |                                                                                               | A Personal all             | Payload       | Multi        | mode        |                       |           |                             |             |                  |        |
| Callsion                                                                                                    | Time                                                                                                    | Latitude                                                                                      | l ⇒ Browse all             | Altitude      | Checksum     | Rearing     | Auto-conn<br>Distance | Flevation | Time since Ry               |             |                  |        |
| PRID                                                                                                    |                                                                                                    | Costore                                                                                       |                            | 700000        | GOOD :-)     |             | Childhee              | 1         | 10s                         |             |                  |        |
| 0.00                                                                                                    | 0 US8 -                                                                                                    | \$\$PRID, 10:20:04,80,5                                                                       | 52.96209,-1.172991,08,1,20 | 5.7*AACF      | ~            |             |                       | A         |                             | /<br>       |                  |        |
| SENGEFEID, 10:19:20, 77, 53<br>SENGEFEID, 10:19:33, 79, 53<br>SENGEFEID, 10:19:33, 79, 53<br>SENGEFEID, 10:19:48, 79, 53<br>SENGEFEID, 10:20:40, 60, 52; 53<br>SENGEFEID, 10:20:48, 53<br>SENGEFEID, 10:20:48, 53<br>SENGEFEID, 10:20:48, 53<br>SENGEFEID, 10:20:48, 53<br>SENGEFEID, 10:20:48, 53<br>SENGEFEID, 10:20:48, 53<br>SENGEFEID, 10:20:48, 53<br>SENGEFEID, 10:20:48, 53<br>SENGEFEID, 10:20:48, 53<br>SENGEFEID, 10:20:48, 53<br>SENGEFEID, 10:20:48, 53<br>SENGEFEID, 10:20:48, 54<br>SENGEFEID, 10:20:48, 54<br>SENGEFEID, 10:20, 54<br>SENGEFEID, 10:20, 54<br>SENGEFEID, 10:20, 54<br>SENGEFEID, 10:20, 54<br>SENGEFEID, 10:20, 54<br>SENGEFEID, 10:20, 54<br>SENGEFEID, 10:20, 54<br>SENGEFEID, 10:20, 54<br>SENGEFEID, 10:20, 54<br>SENGEFEID, 10:20, 54<br>SENGEFEID, 10:20, 54<br>SENGEFEID, 10:20, 54<br>SENGEFEID, 10:20, 54<br>SENGEFEID, 10:20, 54 | 2.961996,-1.173<br>2.962018,-1.173<br>2.96203,-1.1730<br>96209,-1.172991<br>2.962098,-1.1739<br>1.0<br>1.0 | 011,08,1,26.7*86<br>016,08,1,26.7*05<br>5,07,1,26.7*05<br>,08,1,26.7*AACF<br>003,06,1,26.6*EA |                            |               | 5<br>        | 3.0<br>2154 | <u>3.5</u>            | Y 50      | <mark>4.0</mark><br>xe [Fik | 4.5         | с., <sup>5</sup> | .0, ,  |
| RTTY 50 / 425                                                                                                    | s/n 27 dB                                                                                                  |                                                                                               | _                          |               | _            |             |                       |           |                             |             | •                | AFC    |
| SDR# v1.0.0.1179 - IQ Imbal                                                                                                    | lance: Gain = 1.000                                                                                        | Phase = 0.000*                                                                                | 1000                       |               |              |             |                       |           |                             |             | (                |        |
| Stop RTL-SDR / USB                                                                                                    | •                                                                                                    | Configure VFO                                                                                 | .434.322                   | 2.805         |              |             |                       |           |                             |             |                  |        |
| Radio     NFM AM LSB     WFM DSB CW     Shift     Shift                                                                                                    | ● USB<br>○ RAW<br>O ☆ E                                                                                    |                                                                                               |                            |               |              |             |                       |           |                             |             |                  | 2      |
| Filter bandwidth Filter ord<br>4000 (*)<br>Squelch CW Shift<br>Step size                                                                                                    | 5er<br>800 -                                                                                               | 434-296/10-12 43                                                                              | 4.307444142 434.3082444    | 2 434.3139MHz | 434,3196/042 | 434.3253MH2 | 434331MH2             |           | 434.3425MHz                 | 434,3482MHz | 434.3539M        |        |

| full data stream mode                                                                                                    |                                                                                                    |                                                                                                    |                                                                                                    |                                                                                |                                    |           |                |                       |               |                   |
|----------------------------------------------------------------------------------------------------|----------------------------------------------------------------------------------------------------|----------------------------------------------------------------------------------------------------|----------------------------------------------------------------------------------------------------|--------------------------------------------------------------------------------|------------------------------------|-----------|----------------|-----------------------|---------------|-------------------|
| dl-fldigi - dl-fldigi for l                                                                                               | High Altitude Balloon Tracl                                                                                               | ing                                                                                                    |                                                                                                    |                                                                                |                                    |           |                |                       |               | - 0 -X            |
| Ele Op Mode Configur                                                                                                    | e View Help DL Client                                                                                                    |                                                                                                    |                                                                                                    |                                                                                |                                    |           |                |                       | ⊂ Spot        | FRXID FTXID FTUNE |
|                                                                                                    | Flight                                                                                                    |                                                                                                    |                                                                                                    | Payload                                                                        | Multimo                            | ide       |                |                       |               |                   |
|                                                                                                    |                                                                                                    | •                                                                                                    | Browse all                                                                                                    |                                                                                | ÷                                  | ÷         | Auto-configure | Auto-mode-swite       | :h            |                   |
| Callsign                                                                                                    | Time                                                                                                    | Latitude                                                                                                    | Longitude                                                                                                    | Altitude                                                                       | Checksum                           | Bearing   | Distance Elev  | vation Time since Rx  |               |                   |
| 1.0                                                                                                    |                                                                                                    |                                                                                                    | 25 1 17205 07 1 74 9 26                                                                                       | 6 20 7 26 2 101                                                                | 40.6040.042.02000                  |           |                | Jewennen J            |               |                   |
|                                                                                                    |                                                                                                    | 550 10, 14, 11, 35, 16, 32, 5015                                                                                        |                                                                                                    | 510,2017,2012,101                                                              | 10,10,2,12,0,10,2,2230             |           |                |                       |               |                   |
| SEND##prid, 14:10:13,<br>SEND##prid, 14:10:36,<br>SEND##prid, 14:11:04,<br>SEND##prid, 14:11:27,<br>SEND##prid, 14:11:53, | ,14,52.961963,-1.1730<br>,15,52.961973,-1.1720<br>,16,52.961963,-1.1720<br>,17,52.961841,-1.1720<br>,18,52.961935,-1.1720 | 118,06,1,61.7,26.6,26<br>175,07,1,61.8,26.6,28<br>15,06,1,59.4,26.6,28<br>131,07,1,82.2,26.6,28<br>16,07,1,74.8,26.6,28 | 2.6,26.2,1014.0,-6.<br>2.6,26.2,1014.0,-6.<br>7,26.2,1014.1,-6.8<br>2.7,26.2,1014.0,-5.<br>7,26.2,1014.0,-6.2 | 0,42.0,43.5*<br>3,42.0,43.3*<br>9,42.0,43.2*0<br>9,42.0,43.5*<br>2,42.0,43.2*2 | 1E5D<br>6788<br>88E<br>6F45<br>29D |           |                |                       |               | L.<br>C           |
| 500                                                                                                    | 0 1000                                                                                                    | 1500                                                                                                    | 2000                                                                                                    | 250                                                                            | 30 30                              | 00        | 3500           | 4000                  | 4500          | 5000              |
|                                                                                                    |                                                                                                    |                                                                                                    |                                                                                                    |                                                                                |                                    |           |                |                       |               |                   |
| WF 4 -2                                                                                                    | 10 🕨 🖣 70                                                                                                    | ▶ x1 ◀                                                                                                    |                                                                                                    | NORM                                                                           | <b>4 2</b> 37                      | 6 [ 🕨 ]   | QSY QSY        | Store Ck              | Rv            | [ T/R             |
| RTTY 50 /-                                                                                                    | 440 s/n 30 dB                                                                                                    | ļ                                                                                                    |                                                                                                    |                                                                                | _                                  | _         |                |                       |               | ∳ FAFC FSQL       |
| SDR# v1.0.0.1179 - IQ1                                                                                                    | Imbalance: Gain = 1.000 Pr                                                                                                | ase = 0.000*                                                                                                    | _                                                                                                    |                                                                                | -                                  |           |                |                       |               |                   |
| Stop RTL-SDR / US                                                                                                    | SB 🔹 Co                                                                                                    | ifigure VFO () . 4 3                                                                                                    | 34.322.3                                                                                                    | 339                                                                            |                                    |           |                |                       |               |                   |
| Radio     NFM O AM O L     WFM O DS8 O C                                                                                  | SB  USB USB W RAW E                                                                                                    |                                                                                                    |                                                                                                    |                                                                                | Δ                                  |           |                |                       |               | Zoom              |
| Filter type Blackman-H<br>Filter bandwidth Filt<br>5010 -                                                                 | larris 4 •<br>ter order<br>200 ÷                                                                                          | 414 28538++                                                                                                    | 434.2085344+ 434.32                                                                                           | 084541+ 454.5                                                                  | 1184MH+ 434 3283M                  | H+ 4% 335 | NH+ 434 348204 | - 434 3581381+ 434 35 | MMH+ 434 3786 |                   |
| Snap to grid 10                                                                                                    | V Shift<br>600 -<br>Posize<br>Hz<br>Swap I & Q                                                                            |                                                                                                    |                                                                                                    |                                                                                |                                    |           |                |                       |               | Contrast          |

#### Track balloon online

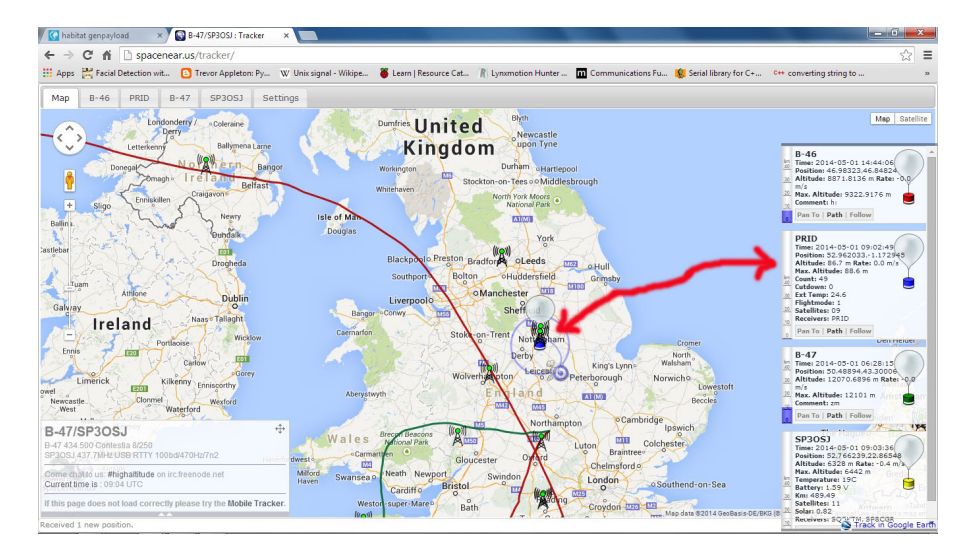